# D2–DCM Data Communication Module

In This Manual. . . .

- Introduction
- Building the Communication Cable
- Setting the D2-DCM Switches
- Installing the D2–DCM and Starting the Network
- Verification and Troubleshooting

### **Overview**

| The Purpose of<br>this Manual  | This manual is designed to allow you to setup<br>and install your DL205 Data Communications<br>Module (D2–DCM). This is the only manual<br>you will need if you are using the D2–DCM as<br>an extra general purpose communication port<br>for your DL205 PLC system. If you plan on<br>using the D2–DCM as a network master or<br>slave for a <b>Direct</b> NET network, this manual<br>covers the basic steps for setting up the<br>D2–DCM and the RX/WX instructions needed<br>in your RLL program. |  |  |
|--------------------------------|----------------------------------------------------------------------------------------------------|--|--|
|                                | If you plan on using a personal computer as the network master, it may be helpful to read the <i>Direct</i> NET manual first. In either case, the <i>Direct</i> NET manual can be useful because it provides detailed descriptions of network configurations, various cable connections, etc.                                                                                                    |  |  |
| Supplemental<br>Manuals        | Depending on which products you have purchased, there may be other manuals tha are necessary or helpful for your application. These are some suggested manuals <b>User Manuals</b>                                                                                                    |  |  |
|                                | <ul> <li><i>Direct</i>NET Network Guide part number DA–DNET–M</li> <li><i>Direct</i>Soft32 Programming Software part number PC–DSOFT32–M</li> </ul>                                                                                                    |  |  |
|                                | If you plan to use your D2–DCM to communicate with another PLC, you will need the appropriate user manual for the other PLC.<br>If you plan to use your D2–DCM module as an interface to HMI or PC Control software or to an Operator Interface panel, you will need to refer to the documentation for that product.                                                                                                    |  |  |
| Who Should Read<br>this Manual | If you need an additional communications port for your DL205 PLC and you understand the basics of installing and programming PLCs, this is the right manual for you. This manual gives you the information you need to set up an active port on the D2–DCM module.                                                                                                    |  |  |
| Technical Support              | We strive to make our manuals the best in the industry and rely on your feedback in reaching our goal. If you cannot find the solution to your particular application, or, i for any reason you need additional technical assistance, please call us at <b>770–844–4200</b> .                                                                                                    |  |  |
|                                | Our technical support team is glad to work with you in answering your questions. They are available <b>weekdays from 9:00 a.m. to 6:00 p.m. Eastern Time</b> . We also encourage you to visit our website where you can find technical and nontechnical information about our products and our company.                                                                                                    |  |  |
|                                | www.automationdirect.com                                                                                                    |  |  |

#### **Conventions Used**

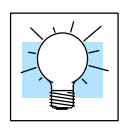

The "light bulb" icon in the left-hand margin indicates a **tip** or **shortcut**.

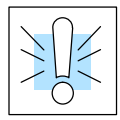

The "note pad" icon in the left-hand margin indicates a **special note**.

The "exclamation mark" icon in the left-hand margin indicates a **warning** or **caution**. These are very important because the information may help you prevent serious personal injury or equipment damage.

Key Topics for Each Chapter The beginning of each chapter will list the key topics that can be found in that chapter.

| 1 |
|---|
|   |
|   |

## **D2–DCM Hardware**

The following diagram shows the major D2–DCM components. The address selection switches and the communication dipswitches are of special importance.

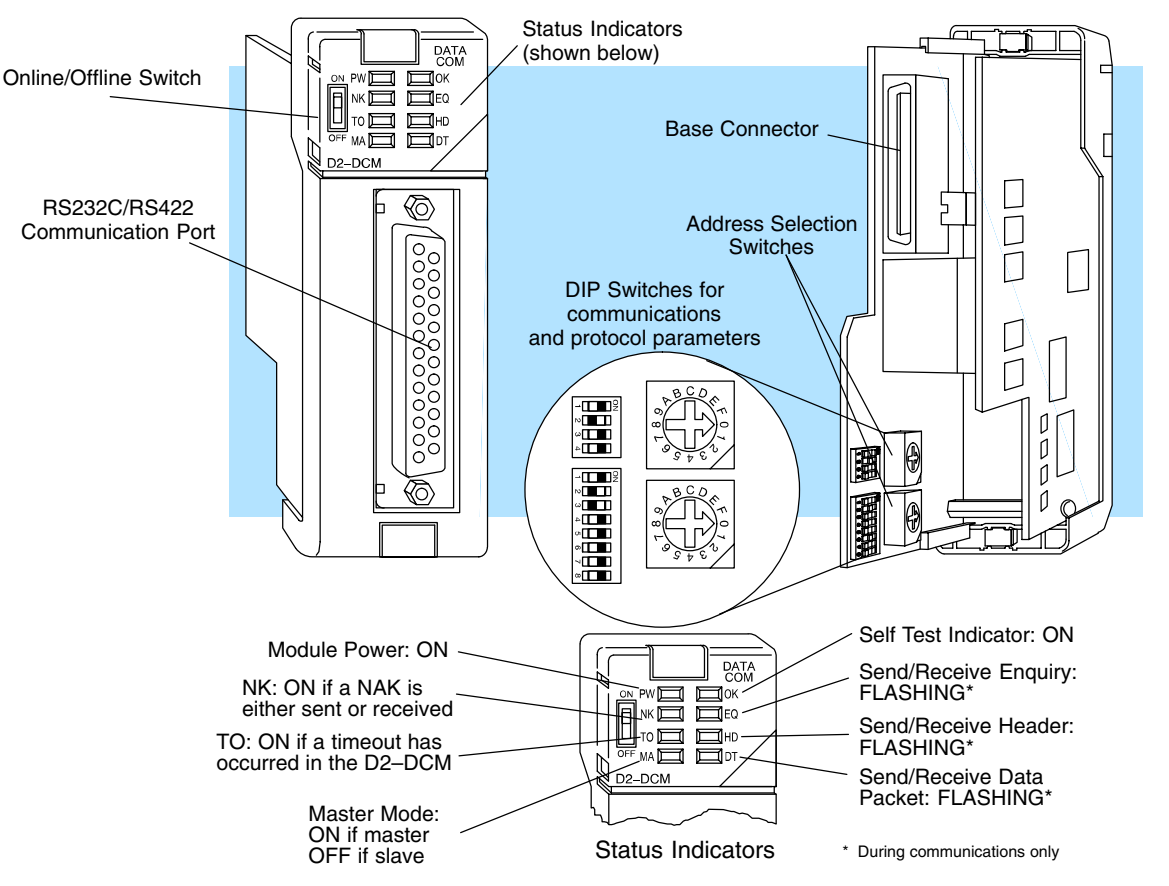

The DL205 Data Communications Module (D2–DCM) is a general purpose communications interface that can be used in a DL205 system that has a D2–240/250–1/260 Central Processing Unit (CPU). **The D2–DCM cannot be used with a DL230 CPU.** The module can go in any base slot, except for Slot 0, which is next to the CPU. This module is primarily used for three reasons.

- As a network master or slave interface to a *Direct*NET network
- As an extra general purpose communications port to connect a personal computer or operator interface
- As a network interface to a MODBUS<sup>®</sup> network using the RTU protocol

## **Applications**

# As a *Direct*NET Interface

The D2–DCM can be used as a network interface for applications that require data to be shared between PLCs, or between PLCs and an intelligent device (such as a host computer). The D2–DCM can be configured as either a master or slave station and allows you to upload or download virtually any type of system data including Timer/Counter data, I/O information, and V-memory information.

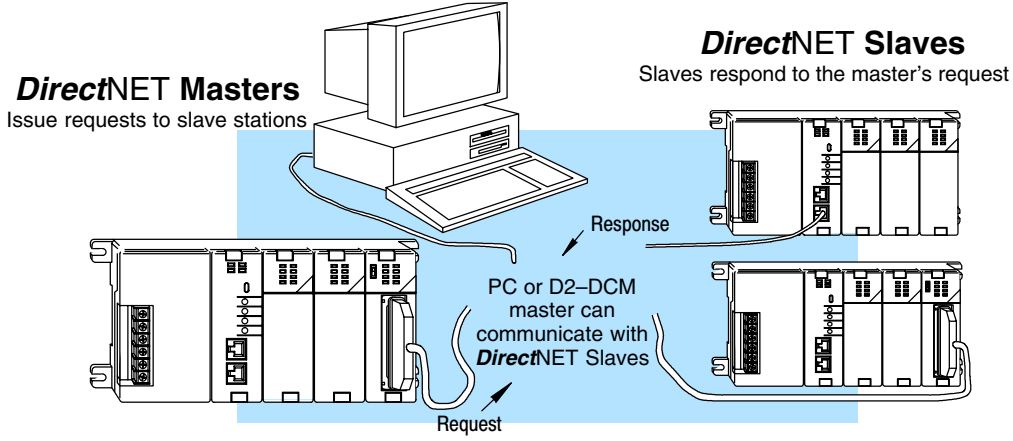

#### Using a D2–DCM as a Network Master

The DL205 D2-DCM can be used with a D2-240/250-1/260 CPU to serve as a network master. Your CPU must have firmware V1.8 or later. It cannot be used with a DL230 CPU. (A master is the network station that initiates requests for data from other stations on the network). You simply use special RLL instructions (RX and WX) inside of your RLL program to initiate the data exchange. The D2-DCM takes communication requests issued by the PLC program instructions and automatically converts these requests into network commands that read data from or write data to another network station.

#### **Possible Slaves**

- D2–240/250–1/260 CPU (bottom port)
- D2-240/250-1/260 w/ D2-DCM
- D3-330 or D3-330P w/ DCU
- D3–340 (either port)
- D4-430 (bottom port)
- D4-440 (bottom port)
- D4-450 (phone jack or bottom port)
- Any DL405 CPU w/ D4–DCM

The PLC program is really very simple and only requires a few instructions. Appendix A provides an overview of the instructions. Or, see the *Direct*NET Manual for network details.

Using a D2–DCM as a Network Slave The D2–DCM can also be used with a D2–240/250–1/260 CPU to serve as a network slave station. It cannot be used with a DL230 CPU. In this case, the D2–DCM "listens" to the network for any messages that contain the D2–DCM's address. The D2–DCM deciphers the network commands, carries out the request to read or write data, and sends confirmation and/or information to the master station.

#### **Possible Masters**

- D2-240/250-1/260 w/ D2-DCM
- D3–340 CPU (bottom port)
- Any DL405 CPU w/ D4–DCM
- D4-450 CPU (bottom port)
- Host computer w/*Direct*SOFT DSData Server

#### As an Extra Communication Port

As an extra communication port, the D2–DCM supports the **Direct**NET protocol just like the bottom port on the D2–240/250–1/260 CPU, but at higher baud rates. In general, if you can connect a device to the bottom port on the D2–240/250–1/260 CPU, then you can also connect the same device to the D2–DCM. These devices can be a variety of things, such as operator interfaces or personal computers.

Since the D2–DCM does not require any programming, you can simply set the D2–DCM communication parameters, connect the appropriate RS232C or RS422 cables, and start transferring data.

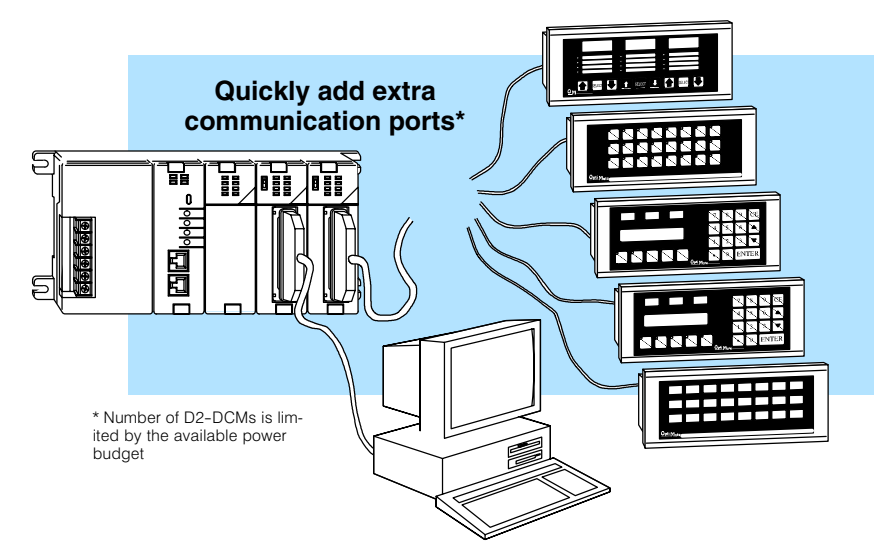

As a MODBUS® Network Interface

The D2–DCM can be used as a slave interface to connect your DL205 system to a MODBUS® network using the MODBUS® RTU protocol. The host system must be capable of issuing the MODBUS® commands to read or write the appropriate data. Appendix C provides additional information on using the D2–DCM as a MODBUS slave interface. This manual does not describe the MODBUS® protocol. We recommend that you reference the Gould MODBUS® Protocol Reference Guide (P1-MBUS-300 Rev. B) for details on the protocol. There may be more recent editions of this manual, so check with your MODBUS® supplier before ordering the documentation.

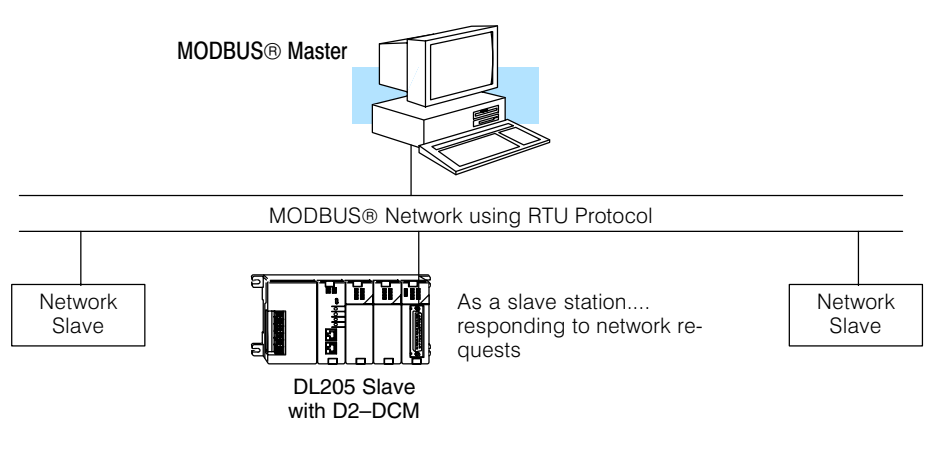

6

# **Specifications**

# Environmental Specifications

| Operating Temperature | 32° F to 131° F (0° to 55° C)   |
|-----------------------|---------------------------------|
| Storage Temperature   | -4° F to 158° F (-20° to 80° C) |
| Operating Humidity    | 5 to 95% (non-condensing)       |
| Air Composition       | No corrosive gases permitted    |
| Vibration             | JIS C0040                       |
| Shock                 | JIS C0041                       |
| Voltage Isolation     | 1500 VAC, 1 minute duration     |
| Insulation Resistance | 10M ohms at 500 VDC             |
| Noise                 | NEMA ICS3–304                   |

#### Operating Specifications

| Power Budget Requirement  | 300ma @ 5 VDC                                                                                  |
|---------------------------|------------------------------------------------------------------------------------------------|
| Maximum number of modules | limited only by power budget                                                                   |
| CPU Required              | D2–240/250–1/260 minimum<br>firmware V1.8 or later                                             |
| Location of module        | CPU base only<br>any slot except Slot 0 or CPU slot                                            |
| Interface                 | Serial RS232C / RS422<br>half-duplex, DTE, Asynchronous,<br>8 bits/character, odd or no parity |
| Baud Rates                | 300 to 38.4K baud, switch selectable                                                           |
| Maximum Distance          | RS232C – 49ft (15 meters)<br>RS422 – 3300 feet (1000 meters)                                   |
| Protocol                  | <i>Direct</i> NET <sup>1</sup><br>K-sequence (proprietary)<br>MODBUS® RTU                      |
| Diagnostics               | Automatic check of ROM/RAM,<br>communications, switch settings,<br>and LEDs                    |

**Note 1:** Also compatible with Hostlink and/or CCM2 protocols. These names were used by previous vendors of compatible Koyo designed products.

# Using your D2–DCM– Five Steps

- STEP 1. Familiarize yourself with the communications options of D2–DCM in the Introduction.
- STEP 2. Build the communication cable that fits your needs.

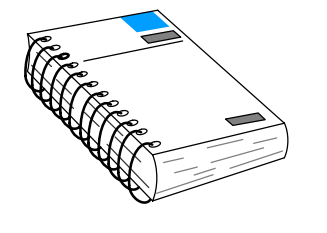

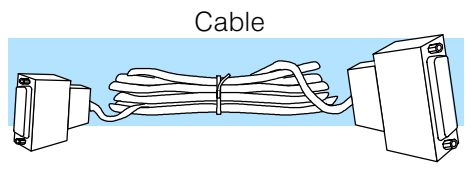

STEP 3. Set the D2–DCM switches. (Baud rate, parity, etc).

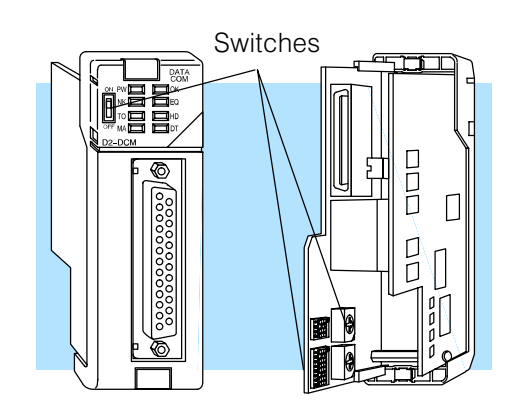

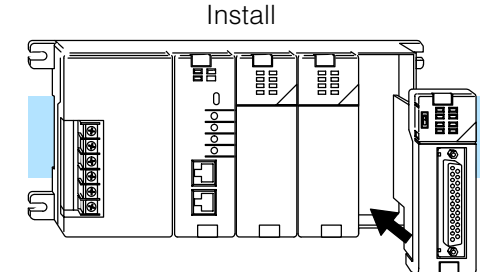

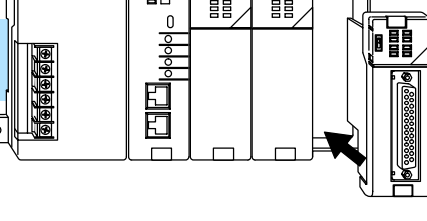

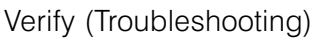

STEP 5. Verify correct network operation by using the indicators and the troubleshooting chart.

STEP 4. Install the D2-DCM in any slot

the CPU.

except for Slot 0, which is next to

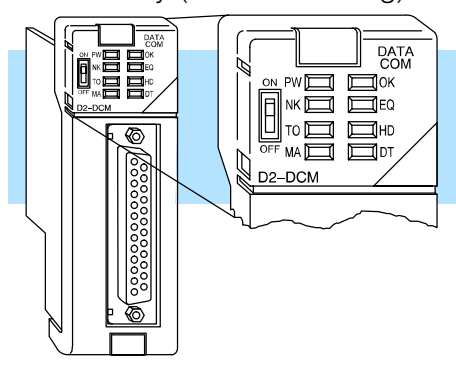

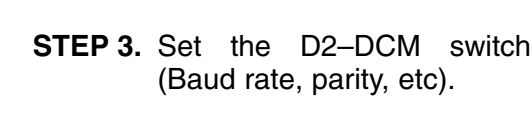